## USER GUIDE CHECKING CHARGES AND DUE DATES IN NOTTINGHAM HUB

- 1. You may access the NottinghamHub via:
  - a) Please log in to Nottingham Homepage and click to NottinghamHub
  - b) Please use this URL : hub.nottingham.ac.uk

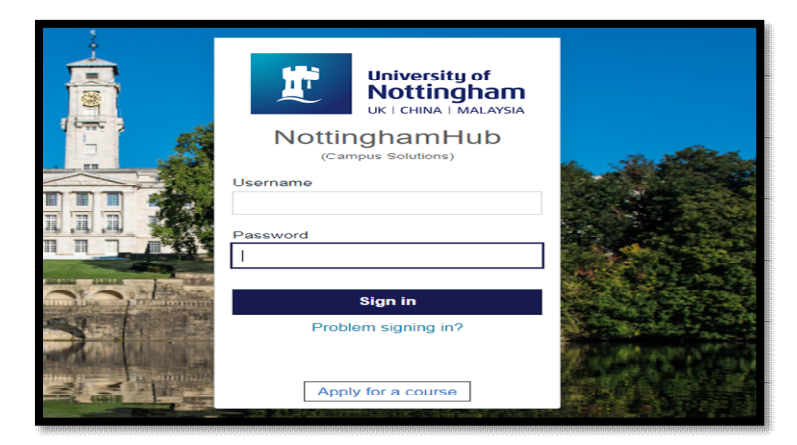

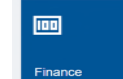

- 2. Click to Finance tiles
- and the web page will appear as below;

| ✓ Student Home          | Finance                                       |
|-------------------------|-----------------------------------------------|
| Account balance         | You have no outstanding charges at this time. |
| Funding                 |                                               |
| Anticipated aid details |                                               |
| Account history         |                                               |
| Pay amount due          |                                               |
| Enrol in payment plan   |                                               |
| Manage bank details     |                                               |
| Invoices                |                                               |
| Payment history         |                                               |
| Optional purchases      |                                               |

If you want to view your account, kindly click appear.

| count Activity         aw by         From 03/06/2021 To 03/12/2021 To 03/12/2021 To 03/12/2021 To 03/12/2021 Terms of go         Transactions       go         Transactions       Personalise   Find   View All   Find   First I 1-3 of 3 I         osted Date       Item       Term       Charge       Payment Refund         3/12/2021       Online Payment TUT       2021<br>Academic<br>Year       1.00       1.00         5/08/2021       Tuition Fee Home UG Dept:<br>EE       2021<br>Academic<br>Year       23,535.00       1.00         5/08/2021       Tuition Fee Home UG Dept:<br>Kear       2021<br>Academic<br>Year       23,535.00       1.00 | ummary   Activi | ty   Charges Due   Payments     | Pending Aid              |                   |           |           |
|----------------------------------------------------------------------------------------------------|-----------------|---------------------------------|--------------------------|-------------------|-----------|-----------|
| aw by   From 03/06/2021 To 03/12/2021 To 03/12/2021 To 03/12/2021 Terms of a go   Transactions   personalise   Find   View All   Pirst 1 1-3 of 3 10   osted Date   Item   Term   Charge Payment Refund   3/12/2021 Online Payment TUT   3/12/2021 Online Payment TUT   Academic Year 1.00   5/08/2021 Tuition Fee Home UG Dept:   2021 Academic Year   5/08/2021 Tuition Fee Home UG Dept:   2021 Academic Year   5/08/2021 Tuition Fee Home UG Dept:   2021 Academic Year   23,535.00                                                                                                    | count Activ     | ity                             |                          |                   |           |           |
| From 03/06/2021     To 03/12/2021     All Terms     go       Transactions     Personalise   Find   View All   E     First II 1-3 of 3       osted Date     Item     Term     Charge     Payment       3/12/2021     Online Payment TUT     2021<br>Academic<br>Year     1.00       5/08/2021     Tuition Fee Home UG Dept:<br>EE     2021<br>Academic<br>Year     23,535.00       5/08/2021     Tuition Fee Home UG Dept:<br>Kear     2021<br>Academic<br>Year                                                                                                    | lew by          |                                 |                          |                   |           |           |
| Transactions     Personalise   Find   View All   E     First I     1-3 of 3       osted Date     Item     Term     Charge     Payment     Refund       3/12/2021     Online Payment TUT     Academic<br>Year     2021<br>Academic     1.00       5/08/2021     Tuition Fee Home UG Dept:<br>EE     2021<br>Academic<br>Year     23,535.00     I       5/08/2021     Tuition Fee Home UG Dept:<br>EE     2021<br>Academic<br>Year     23,535.00     I                                                                                                    | From 03/06/2    | 2021 To 03/12/2021              | All Terms                | ×                 | go        |           |
| TransactionsPersonalise   Find   View All   E1First C1 1-3 of 3 Dosted DateItemTermChargePaymentRefund3/12/2021Online Payment TUT2021<br>Academic<br>Year1.001.005/08/2021Tuition Fee Home UG Dept:<br>EE2021<br>Academic<br>Year23,535.001.005/08/2021Tuition Fee Home UG Dept:<br>EE2021<br>Academic<br>Year23,535.001.00                                                                                                    |                 |                                 |                          |                   |           |           |
| Oosted DateItemTermChargePaymentRefund3/12/2021Online Payment TUT2021<br>Academic<br>Year1.001.005/08/2021Tuition Fee Home UG Dept:<br>EE2021<br>Academic<br>Year23,535.001.005/08/2021Tuition Fee Home UG Dept:<br>EE2021<br>Academic<br>Year23,535.001.00                                                                                                    | Transactions    | P                               | ersonalise   Fi          | nd   View All   🔎 | First 🚺 1 | -3 of 3 🗖 |
| 3/12/2021     Online Payment TUT     2021<br>Academic<br>Year     1.00       5/08/2021     Tuition Fee Home UG Dept:<br>EE     2021<br>Academic<br>Year     23,535.00       5/08/2021     Tuition Fee Home UG Dept:<br>EE     2021<br>Academic<br>Year     23,535.00                                                                                                    | Posted Date     | Item                            | Term                     | Charge            | Payment   | Refund    |
| 5/08/2021     Tuition Fee Home UG Dept:<br>EE     2021<br>Academic<br>Year     23,535.00       5/08/2021     Tuition Fee Home UG Dept:<br>EE     2021<br>Academic<br>Year     23,535.00                                                                                                    | 03/12/2021      | Online Payment TUT              | 2021<br>Academic<br>Year |                   | 1.00      |           |
| 5/08/2021 Tuition Fee Home UG Dept: 2021<br>EE Year 23,535.00                                                                                                    |                 | Tuition Fee Home UG Dept:<br>EE | 2021<br>Academic<br>Year | 23,535.00         |           |           |
|                                                                                                    | 05/08/2021      |                                 |                          |                   |           |           |
|                                                                                                    |                 | Tuition Fee Home UG Dept:<br>EE | Academic<br>Year         | 23,535.00         |           |           |

4. If you click **Summary** tab below page will appear.

| Account Inquiry                | Electronic Payments/Purchases     | s <u>A</u> ccount   | Services              |             |
|--------------------------------|-----------------------------------|---------------------|-----------------------|-------------|
| Summary   Activity             | Charges Due   Payments            | Pending Aid         |                       |             |
|                                |                                   |                     |                       |             |
| ccount Summary                 |                                   |                     |                       |             |
| You owe 47,069.00.             |                                   |                     |                       |             |
| <ul> <li>Due Now</li> </ul>    | 23,534.00                         |                     |                       |             |
| <ul> <li>Future Due</li> </ul> | 23,535.00                         |                     |                       |             |
| ** You have a past d           | lue balance of 23,534.00. **      |                     |                       |             |
|                                |                                   |                     |                       |             |
| What I Owe                     |                                   |                     |                       |             |
| Term                           | Outstanding Charges &<br>Deposits | Pending<br>Payments | Pending Financial Ald | Total Due   |
| 2021 Academic Year             | 47,069.00                         |                     |                       | 47,069.00   |
| Total                          | 47,069.00                         |                     |                       | 47,069.00   |
|                                |                                   |                     |                       |             |
|                                | laysian Kinggit                   |                     | Make                  | a Payment   |
| Currency used is Mai           |                                   |                     | IVIDINE.              | a r aynnens |

5. You also can see all transaction by clicking the activity tab. Below page will appear.

| Account Inquiry    | Electronic Payments/Purchases   | Account Service          | bes                |           | _         |
|--------------------|---------------------------------|--------------------------|--------------------|-----------|-----------|
| ummary   Activ     | Ity   Charges Due   Payments    | Pending Aid              |                    |           |           |
| ccount Activ       | vity                            |                          |                    |           |           |
| /lew by            |                                 |                          |                    |           |           |
| From 03/06/        | 2021 H Te 03/12/2021            | All Terms                | ~                  | go        |           |
|                    |                                 |                          |                    |           |           |
| Transactions       | P                               | ersonalise   F           | ind   View All   🛤 | First 🖾 1 | -3 of 3 🔯 |
| Posted Date        | Item                            | Term                     | Charge             | Payment   | Refund    |
| 03/12/2021         | Online Payment TUT              | 2021<br>Academic<br>Year |                    | 1.00      |           |
| 05/08/2021         | Tuition Fee Home UG Dept:<br>EE | 2021<br>Academic<br>Year | 23,535.00          |           |           |
| 05/08/2021         | Tuition Fee Home UG Dept:<br>EE | 2021<br>Academic<br>Year | 23,535.00          |           |           |
| Currency used is N | falaysian Ringgit               |                          |                    |           |           |
|                    |                                 |                          |                    | Make A P  | AYMENT    |

6. Click to Charges Due button to view your fees due date and below page will appear.

| barra Dua                                                                                                    | A L cuardas pre l Falmeurs I Feurind via                                                                                   |                                                |                                                                                                    |                                                                                                    |                  |
|----------------------------------------------------------------------------------------------------|----------------------------------------------------------------------------------------------------|------------------------------------------------|----------------------------------------------------------------------------------------------------|----------------------------------------------------------------------------------------------------|------------------|
| Following is a Run<br>Review either the I                                                                                                    | ning Totals summary by due date of the charges and de<br>Details by Due Date table or the Details by Charge table          | eposits that you owe.<br>e to see the specific |                                                                                                    |                                                                                                    |                  |
| Summary of C                                                                                                    | Charges by Due Date                                                                                                    |                                                | Personalise   Fir                                                                                                    | nd   View All   🔝 🛛 First 🧃                                                                                | ) 1-2 of 2 🛞 Las |
| Due Date                                                                                                    |                                                                                                    |                                                | Due Amount                                                                                                    |                                                                                                    | Running Tot      |
| 05/10/2021                                                                                                    |                                                                                                    |                                                | 23.534.00                                                                                                    |                                                                                                    | 23.534.0         |
| 21/02/2022                                                                                                    |                                                                                                    |                                                | 23,535.00                                                                                                    |                                                                                                    | 47,069.0         |
| Details by [     Currency used i     View By                                                                                                    | is Malaysian Ringgit (All Terms                                                                                            |                                                |                                                                                                    |                                                                                                    |                  |
| Details by E     Currency used i     View By     Details by C                                                                                                    | is Malaysian Ringgit (All Terms v go) Charge                                                                               | Person                                         | alise   Find   View All   (2) Fi                                                                                                    | irst () 1-3 of 3 () Last                                                                                   |                  |
| Details by [<br>Currency used i<br>View By     View By     Charge     Charge                                                                                                    | Is Malaysian Ringgit (All Terms V go) Charge                                                                               | Person<br>Due Date T                           | alise   Find   View All   🗐 Fi<br>iem                                                                                                    | irst () 1-3 of 3 () Last<br>Amount                                                                         |                  |
| Details by C<br>Currency used i<br>View By     Details by C<br>Charge<br>Tuition Fee Home                                                                                                    | Is Malaysian Ringgit (All Terms 90) Charge UG Dept: EE                                                                     | Person<br>Due Date T<br>multiple 2             | alise   Find   View All   [3] Fi<br>arm<br>021 Academic Year                                                                                                    | irst () 1-3 of 3 () Last<br>Amount<br>47,059,00                                                            |                  |
| Details by [<br>Currency used i<br>View By     View By     Charge     Tuition Fee Home     Total due for this     Total due                                                                                         | Is Malaysian Ringgit (All Terms                                                                                            | Person<br>Due Date T<br>multiple 2             | alise   Find   View All   () Fi<br>arm<br>021 Academic Year                                                                                                    | irst () 1-3 of 3 () Last<br>Amount<br>47,089.00<br>47,089.00<br>47,089.00                                  |                  |
| Details by [     Currency used i     View By     Details by (     Charge     Tuition Fee Home     Total due for this     Total due     Currency used i                                                              | Is Malaysian Ringgit (All Terms 90 Charge UG Dept: EE s view is Malaysian Ringgit                                          | Person<br>Due Date T<br>multiple 2             | alise   Find   View All   [3] Fi<br>iarm<br>021 Academic Year                                                                                                    | irst (1-3 of 3 (2) Last<br>Amount<br>47,059.00<br>47,059.00<br>47,059.00                                   |                  |
| Details by [     Currency used i     View By]     View By]     Otails by (     Charge     Tuition Fee Home     Total due for this     Total due     Currency used i     Throcices De                                | Is Malaysian Ringgit       (All Terms g)       Gharge       a UG Dept: EE       s view       is Malaysian Ringgit       ue | Person<br>Das Date T<br>multiple 2             | alise   Find   View All   (3) Fi<br>arm<br>021 Academic Year<br>Versonalise   Find   (3)   []]                                                                              | irst (1-3 of 3 (2) Last<br>Amount<br>47,059.00<br>47,059.00<br>47,059.00<br>First (1 of 1 (2) Last         |                  |
| Details by [     Currency used       View By       View By       View By       Otherge     Total due for this     Total due for this     Total due     Currency used i     Views Dt     invoices Dt     invoices Dt | Is Malaysian Ringgit  (All Terms                                                                                           | Person Due Date T multiple 2 Invoice Am        | alise   Find   View All   (2) Fi<br>erm<br>1021 Academic Year<br>1021 Academic Year<br>1021 Academic Year<br>1021 Academic Year<br>1021 Academic Year<br>1021 Academic Year | Irst (1-3 of 3 ) Last<br>Amount<br>47,089.00<br>47,089.00<br>47,069.00<br>First (1 of 1 ) Last<br>Due Date |                  |